### 受控设置说明

资源添加完成后,在【后台】-【生产】-【虚拟主机】-【主机服务器】点击管理可对受控直接进行设置

| 🧉 管理后台              | 8      | 首页 🗌 会员   | 财务           | 业务生       | 产   服               | 务备案      | 站务系    | 系统  | 输入功能关键字进行搜索 | Q  | ^ ⊠ | ? | 0       |
|---------------------|--------|-----------|--------------|-----------|---------------------|----------|--------|-----|-------------|----|-----|---|---------|
| ≤ 服务請托官             | $\sim$ |           |              |           |                     |          |        |     |             |    |     |   |         |
| 🐻 裸金属服务器            | $\sim$ | ☆ 首页/生产/虚 | 拟主机 / 主机     | 1服务器 / 主机 | 服务器管理               |          |        |     |             |    |     |   |         |
| <mark>人</mark> 负载均衡 | ~      | 主机服务器管    | 理            |           |                     |          |        |     |             |    |     |   |         |
| ■ 云数据库              | ~      |           |              |           |                     |          |        |     |             |    |     |   |         |
| ☞ 虚拟主机              | ~      |           |              |           |                     |          |        |     | _           |    |     |   |         |
| 线路管理                |        | + 添加服务    | 器 1ŀ         | 排序        | 服务器 >               | 搜索关键词    |        | 查道  |             |    |     |   | ≫ 高级筛选  |
| 主机套餐                |        | ID        | 线路名称         | 服务器名称     | 服务器类型               | 服务器IP    | 绑定域名   | 站点数 | 业务统计        | 状态 | 通信状 | 态 | 操作      |
| 主机服务器               |        | 188       | 虚拟主机<br>测试22 |           | WEB服务<br>器 (共<br>享) | - inter- | ł<br>r | 25  | 25/60       | 启用 | 正常  |   | 管理 更多 > |

### 安全设置

#### 注意:如果忘记数据库密码,可对数据库密码进行重置或者修改

☆ 首页 / 生产 / 虚拟主机 / 主机服务器 / 主机服务器受控设置

← 主机服务器受控设置

| 安全设置           |                                            | 收益 |
|----------------|--------------------------------------------|----|
|                |                                            |    |
| MySQL管理密码      | 07VX389L                                   | 0  |
| SQL Server管理密码 | C2V1P985                                   | ?  |
| SQL Server数据目录 | D:\ZKEYS\DataBase\Mssql                    | ?  |
| 开启调试模式         | <ul><li>● 开启</li><li>○ 关闭 ⑦</li></ul>      |    |
| IIS定时重启        | ○ 开启 ● 关闭 ?                                |    |
|                | 注: 处于IIS服务特殊性,不建议设置自动重启(格式如: 2:00)<br>2:00 |    |
| MySQL权限        | <ul><li>● 默认</li><li>● 所有 ⑦</li></ul>      |    |
| 数据库指令超时时间      | 5                                          | 秒? |

站点设置

注意:赠送域名需要填写,用于FTP密码检测,设置了赠送域名后被控端会进行拦截验证

主控域名必填,默认从受控端获取,用于虚拟主机受控数据回调,格式为: <u>http://主控IP</u>:端口号 或 http(s)//域名。

#### ◎ 首页 / 生产 / 虚拟主机 / 主机服务器 / 主机服务器受控设置

#### ← 主机服务器受控设置

| 站点设置                             |                                                 |          |
|----------------------------------|-------------------------------------------------|----------|
| <ul> <li>■\$1.151-751</li> </ul> |                                                 |          |
| ELWAY.                           | * D:\ZKEYS\www                                  | 3        |
| * FTP日志保留时                       | ≲ 30                                            | 天后自动清理 ⑦ |
| * 站点日志保留时                        | ≲ 30                                            | 天后自动清理 ⑦ |
|                                  |                                                 |          |
| *站点过期UI                          | L http://zhost.zkeys.com/default/expired.html   | 0        |
|                                  | 提示。用户站点过期停止跳转URL地址                              |          |
| * 站点未备案U                         | L http://zhost.zkeys.com/default/icp.html       | 0        |
|                                  | 提示。用户站点未备室跳转URL地址                               |          |
| * 非法站点U                          | L http://zhost.zkeys.com/default/illegal.html   | 0        |
|                                  | 提示: 非法用户站点跳转URL地址                               |          |
| 站点流量超额UI                         | L http://zhost.zkeys.com/default/flowlimit.html | 0        |
| 隨送域                              | E .com                                          | 0        |
| 是否检测FTP密                         | 円 () 开启 () 关闭 ()                                |          |
| * 主控域                            | ع http://ز ۲/                                   | 0        |
|                                  |                                                 |          |

### 备份设置

管理员可自行设置备份类型、备份存储目录 、备份时间以及保留备份数

☆ 首页 / 生产 / 虚拟主机 / 主机服务器 / 主机服务器受控设置

#### ← 主机服务器受控设置

| 备份设置 |          |                 |       |              |     | 收起 ^ |
|------|----------|-----------------|-------|--------------|-----|------|
|      | * 选择备份类型 | ✔ 站点            | MySQL | SQL Server ? |     |      |
|      | 备份存储目录   | D:\ZKEYS\backup |       |              | ?   |      |
|      | * 自动备份时间 | ✔ 星期一           | ✔ 星期二 | ✔ 星期三        | 星期四 |      |
|      |          | 星期五             | 星期六   | 星期日(?)       |     |      |
|      |          | 2:00            | ?     |              |     |      |
|      | *保留备份数   | 3               |       |              | 份 ? |      |
|      |          |                 |       |              |     |      |

<font color="#FF0000">如果在后台无法修改受控服务器数据库密码,请核实平台上的数据库密码和受控服务器中的密码是否一致</font>

### 受控服务器设置说明

#### Windows受控设置

#### 通讯设置

点击设置->通讯设置,进入设置界面

| 🙀 ZKEYS系统设置 |       |               |              | ×                                       |
|-------------|-------|---------------|--------------|-----------------------------------------|
| 通讯设置        | 安全设置  | 站点设置          | 备份设置         | 环境设置                                    |
| 通讯设置        |       |               |              |                                         |
| 通讯端口        | 330   | 0             |              |                                         |
|             | 注::   | 受控服务器监听端      | 口,不可与其他服<br> | 务端口冲突                                   |
| 通讯密钥        | 73A   | 8E48EA53D4DC7 | 79B1D3027E4C | 生成复制                                    |
| 主控P         | 0.0.0 | 0.0           |              |                                         |
|             |       |               |              |                                         |
|             | L注::  | 多个IP用英文逗号     | 隔开,填写0.0.0.0 | 则为不限制任意IP访问                             |
|             |       |               |              |                                         |
|             |       |               |              |                                         |
|             |       |               |              | · / / / / / / / / / / / / / / / / / / / |
|             |       |               |              | 保仔                                      |

通讯端口,通讯密匙要与平台的一致

# 位置: 【 后台 】-【 生产 】-【 虚拟主机 】-【 主机服务器 】修改

| ZKEYS受控端端口:   | 3300                             | ? |
|---------------|----------------------------------|---|
| ZKEYS受控端连接密码: | 73A8E48EA53D4DC79B1D3027E4D17B7B | ? |

主控IP]]设置主控服务器的IP]]建议设置

安全设置

| 🔓 ZKEYS系统设置 | 髶        |           |            |        |     |      | ×         |
|-------------|----------|-----------|------------|--------|-----|------|-----------|
| 通讯设置        | 安全设置     | 站。        | 点设置        | 备份设置   | Ŧ   | 不境设置 |           |
| 安全设置        |          |           |            |        |     |      |           |
| MySQL管      | 理密码 👘    |           |            |        | Θ   | 生成   |           |
| SQL Servi   | er管理密码 S | QL Serve  | r sa用户密码   | 3      | Ø   | 生成   |           |
| SQL Serve   | er数据目录 D | :\ZKEYS\[ | DataBase∖N | 1ssql  |     | 选择   |           |
| 开启调试机       | 〇 周      | 开启        | ⊙ 关闭       |        |     |      |           |
| IIS定时重      |          | 开启        | ⊙ 关闭       |        |     |      |           |
|             | 注        | :出于IIS)   | 服务特殊性,     | 不建议设置自 | 动重启 |      |           |
|             | 2:       | :00       |            |        |     |      |           |
|             |          |           |            |        |     |      |           |
|             |          |           |            |        |     | Ģ    | <b>閑存</b> |

MySQL管理密码:为了用户数据安全,请避免使用默认密码!请输入新密码,受控会直接修改MySQL root用户密码。

SQL Server管理密码:为了用户数据安全,请避免使用默认密码!请输入新密码,受控会直接修改SQL Server sa用户密码。

开启调试则会显示更为详细的日志,不建议开启

站点设置

| 🙀 ZKEYS系统设置 |        |                      |                     | l      | x |
|-------------|--------|----------------------|---------------------|--------|---|
| 通讯设置安全设     | 置      | 站点设置                 | 备份设置                | 环境设置   |   |
| 站点设置        |        |                      |                     |        |   |
| 聚日点起认课      | D:\2   | ZKEYS\www            |                     | 选择     |   |
| FTP日志保留时长   | 30     |                      |                     | 天后自动清理 |   |
| IIS日志保留时长   | 30     |                      | 天后自动清理              |        |   |
| 站点过期URL     |        |                      |                     |        |   |
| 站点未备案URL    | 提示     | :用户站点过期停<br>:用户站点未备案 | 止跳转URL地址<br>跳转URL地址 |        |   |
| 非法站点URL     | <br>提示 | : 非該用戶站点跳            | 转URL地址              |        |   |
|             |        |                      |                     | 保存     |   |

## 备份设置

根据实际情况进行相关设置,无限制

| 😉 ZKEYS系统设置 |                          |                  |                        |                       | × |
|-------------|--------------------------|------------------|------------------------|-----------------------|---|
| 通讯设置        | 安全设置                     | 站点设置             | 备份设置                   | 环境设置                  |   |
| 备份设置        |                          |                  |                        |                       |   |
| 选择备份类型      | ▶ 対点                     | 🗹 M <sub>3</sub> | sql 🗖 sql              | Server                |   |
| 备份存储目录      |                          | /S\backup        |                        | 选择                    |   |
| 自动备份时间      | ☑ 星期-                    | - 🔽 星期           | 二 🔽 星期三                | 🗌 星期四                 |   |
|             | ☑ 星期3                    | 五 🔽 星期           | 江 🗹 星期日                |                       |   |
|             | 2:00                     |                  |                        |                       |   |
| 保留备份数       | <mark>3</mark><br>注 : 如果 | 超过保留备份           | 数,则 <del>最新备</del> 份覆; | 告<br>最<br>旧<br>备<br>份 |   |
|             |                          |                  |                        | 保                     | 存 |

### Linux受控设置

### 修改mysql数据库密码

- 可以在后台添加好<u>主机服务器</u>后,在【后台】-【虚拟主机】-【主机服务器】-【管理】中,可修 改MySQL root密码
- Zhost被控初始化安装后[mysql root用户默认密码是123456。

注: mysql root用户的默认密码必须修改,否则容易造成客户数据泄露。

在mysql命令行界面修改root用户密码

输入mysql -u root -p,输入密码,进入mysql命令行界面。

输入下面的命令更改mysql root用户的密码

```
UPDATE mysql.user SET password = PASSWORD('请输入mysql root用户新密码')
WHERE user = 'r
oot';
```

输入FLUSH PRIVILEGES;刷新数据库用户权限。

输入exit退出mysql命令行界面。

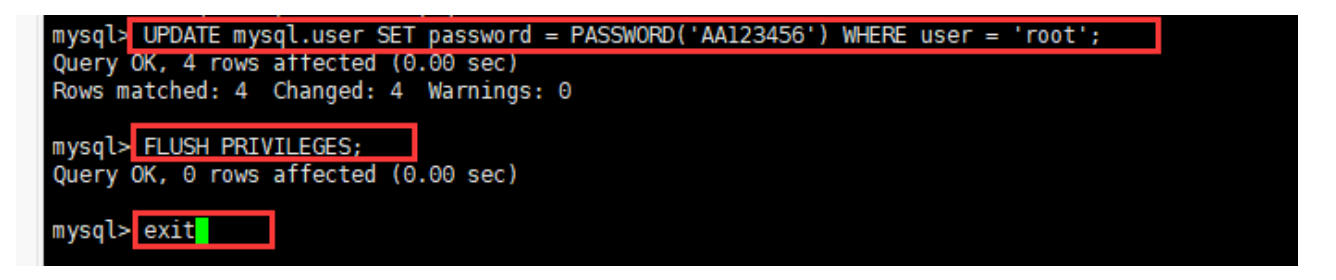

### 修改配置文件config.ini中root用户的密码

输入命令vim /data/ZKEYS/ZHostd/conf/config.ini,打开config.ini文件,修改mysql root 用户的密码。

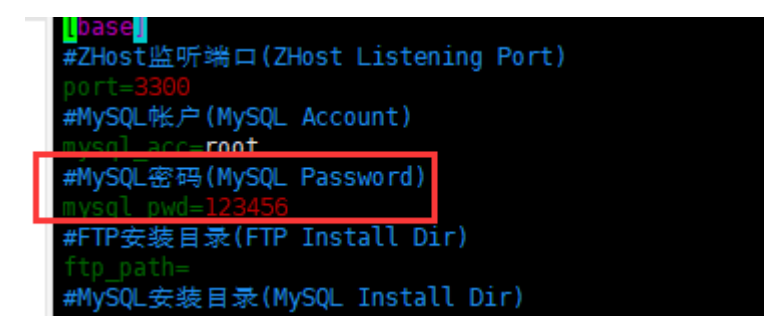

注意: 修改后, 需输入命令service ZHostd restart重启服务。